# Lab3: Peeking under the Web - Solutions COM-208: Computer Networks

The main goal of this lab is to "peek under the web", i.e., get a sense of how web browsers and web servers communicate: we will sniff and look inside **HTTP messages**, then play around with **caching** and **cookies**. We will close with a glance at two other applications that you use all the time: **email** and **streaming**.

## Inside HTTP

HTTP (Hypertext Transfer Protocol) is the communication protocol used by the web application: it specifies the messages that may be exchanged between web clients (also called web browsers) and web servers.

The most common exchange is one where a web browser requests a resource, and a web server sends it; you will now initiate such an exchange and look inside the resulting messages. For this, you will use the **telnet** utility, which allows you to type in messages and send them to a remote process, i.e., a process running on a remote computer. Remember: there is only one process, behind each network interface, that is associated with a given port number; and all processes in the world that are associated with port number 80 are web-server processes.

Open a terminal and type:

telnet example.com 80

By typing this, you indicated that you want to communicate with the process that has name "example.com, 80" (network interface example.com, port number 80). As a result, the TCP code running on your computer generated a TCP connection setup request and sent it to the TCP code running on example.com; if that code accepted your request and sent a response, you got back a prompt, where you can type in messages that will be sent to the web-server process running on example.com. Type: GET / HTTP/1.1 host: example.com [press <return> twice]

You just manually created an HTTP request. You specified that:

- the type of your message is GET,
- the resource you want is "/" (the home page of example.com),
- the version of the HTTP protocol you are using is 1.1,
- and the origin web server who owns the resource you want is example.com.

By pressing twice, you told the telnet utility that your message was ready to be sent.

What you just did manually is what your web browser does (among other things) under the covers when you type in a URL.

If all went as it should, you received an HTTP response from the web server process, which contains the base file of the target resource. If the HTTP request had been sent by your web browser (not by you via telnet), it is your web browser that would have received the response; it would have processed it, retrieved the URLs of all the referenced resources, and sent a new HTTP GET request for each resource.

• What is the content type and size of the HTTP response?

```
$ telnet example.com 80
GET / HTTP/1.1
host: example.com
The response is:
HTTP/1.1 200 OK
Accept-Ranges: bytes
Age: 205380
Cache-Control: max-age=604800
Content-Type: text/html; charset=UTF-8
Date: Sun, 27 Sep 2020 17:35:05 GMT
Etag: "3147526947"
Expires: Sun, 04 Oct 2020 17:35:05 GMT
Last-Modified: Thu, 17 Oct 2019 07:18:26 GMT
Server: ECS (dcb/7EC6)
Vary: Accept-Encoding
X-Cache: HIT
Content-Length: 1256
```

```
<!doctype html>
```

```
<html>
<head>
    <title>Example Domain</title>
    <meta charset="utf-8" />
    <meta http-equiv="Content-type" content="text/html; charset=
    \hookrightarrow utf-8" />
    <meta name="viewport" content="width=device-width, initial-</pre>
    \hookrightarrow scale=1" />
    <style type="text/css">
    body {
        background-color: #f0f0f2;
        margin: 0;
        padding: 0;
        font-family: -apple-system, system-ui, BlinkMacSystemFont
    \hookrightarrow, "Segoe UI", "Open Sans", "Helvetica Neue", Helvetica,
    \hookrightarrow Arial, sans-serif;
    }
    div {
        width: 600px;
        margin: 5em auto;
        padding: 2em;
        background-color: #fdfdff;
        border-radius: 0.5em;
        box-shadow: 2px 3px 7px 2px rgba(0,0,0,0.02);
    }
    a:link, a:visited {
        color: #38488f;
        text-decoration: none;
    }
    @media (max-width: 700px) {
        div {
             margin: 0 auto;
             width: auto;
        }
    }
    </style>
</head>
<body>
<div>
    <h1>Example Domain</h1>
    This domain is for use in illustrative examples in
   \hookrightarrow documents. You may use this
    domain in literature without prior coordination or asking for
   \hookrightarrow permission.
```

The content type is Content-Type: text/html; charset=UTF-8 and the content length is Content-Length: 1256.

In other words, the HTTP response contains 1256 bytes of html (as UTF-8 characters).

• Use the same approach to get the same file, but make your request of type HEAD (instead of GET). How does the HTTP response differ?

```
$ telnet example.com 80
HEAD / HTTP/1.1
host: example.com
The response is:
HTTP/1.1 200 OK
Accept-Ranges: bytes
Age: 205385
Cache-Control: max-age=604800
Content-Type: text/html; charset=UTF-8
Date: Sun, 27 Sep 2020 17:35:10 GMT
Etag: "3147526947"
Expires: Sun, 04 Oct 2020 17:35:10 GMT
Last-Modified: Thu, 17 Oct 2019 07:18:26 GMT
Server: ECS (dcb/7EC6)
X-Cache: HIT
Content-Length: 1256
```

The response differs from the previous one in that it does not include any message-body (any data), only the HTTP header.

• Send a GET request like the first one, but for resource index.html (instead of /).

```
$ telnet example.com 80
GET /index.html HTTP/1.1
host: example.com
```

```
The response is:
```

```
HTTP/1.1 200 OK
Accept-Ranges: bytes
Age: 279238
Cache-Control: max-age=604800
Content-Type: text/html; charset=UTF-8
Date: Sun, 27 Sep 2020 17:38:48 GMT
Etag: "3147526947+gzip"
Expires: Sun, 04 Oct 2020 17:38:48 GMT
Last-Modified: Thu, 17 Oct 2019 07:18:26 GMT
Server: ECS (dcb/7F83)
Vary: Accept-Encoding
X-Cache: HIT
Content-Length: 1256
```

```
<!doctype html>
<html>
<head>
```

```
<title>Example Domain</title>
```

```
<meta charset="utf-8" />
```

```
\hookrightarrow Arial, sans-serif;
```

```
}
```

}

```
div {
    width: 600px;
    margin: 5em auto;
    padding: 2em;
    background-color: #fdfdff;
    border-radius: 0.5em;
    box-shadow: 2px 3px 7px 2px rgba(0,0,0,0.02);
}
a:link, a:visited {
    color: #38488f;
    text-decoration: none;
}
```

```
@media (max-width: 700px) {
        div {
            margin: 0 auto;
             width: auto;
        }
    }
    </style>
</head>
<body>
<div>
    <h1>Example Domain</h1>
    This domain is for use in illustrative examples in
    \hookrightarrow documents. You may use this
    domain in literature without prior coordination or asking for
    \hookrightarrow permission.
    <a href="https://www.iana.org/domains/example">More
    \hookrightarrow information...</a>
</div>
</body>
</html>
```

## Caching at the web browser

Web browsers **cache** resources, so that they don't need to download them again if the user requests them again. You will now experience the difference this browser behavior can make.

Use a Firefox web browser, if you can. It comes with a nice tool, the web-developer network console ( $\equiv$ /Web Developer/Network), which visualizes each HTTP request that the browser makes, as well as the correspoding HTTP response that the browser receives. If you click on an HTTP request from the list on the left, you will see all the relevant information in the panel on the right.

Get ready to capture web traffic:

- Open your web browser and clear the cache. To do so in Firefox:
   ≡/Preferences/Privacy & Security/Cookies and Site Data/Clear Data...
- In Firefox, open the web-developer network console.
- Open Wireshark and start a new traffic capture.

Answer the following questions, using the web-developer network console, or Wireshark, or (ideally) both. Using Wireshark is a bit harder this time, but we will guide you:

• Visit Welcome to Rio. Where is this resource downloaded from?

From an EPFL web server: From Wireshark, we see that the IP address of the web server is 128.178.222.41 (e.g., check the first SSL packet of type Client Hello). By running host 128.178.222.41 we see that 128.178.222.41 maps to DNS name moodle.epfl.ch.

• How long did it take to download it?

From the network console, we see that it took 129ms.

The web server where this resource is downloaded from uses a secure version of the HTTP protocol called HTTPs, which is, essentially, HTTP on top of SSL (the Secure Sockets Layer that we mentioned in class). This makes using Wireshark a bit harder: HTTP messages are encrypted within SSL packets, so Wireshark cannot simply display them. You need to:

- Apply the ssl filter to see all the SSL packets sent or received by your computer.
- Identify one of the packets sent by you to the web server or vice versa.
- Click on it, then go to Analyze/Follow/TCP Stream. Ignore/close the window that pops up. Now you should see only the packets that belong to the same TCP connection as the packet you chose.
- Look for the last SSL packet carrying encrypted Application Data. This is the packet that carried the resource from the web server to your computer.
- Look for an SSL packet of type Client Hello. This is the first packet that your computer sent to the web server to initiate their communication.
- Restart your web browser. Visit Welcome to Rio again. How long did it take to load it this time? What explains the difference?

This time the image loaded faster. The reason is that the web browser had cached it, and it did not have to retrieve it again (just to check that its cached copy was fresh).

• Open a second tab in your web browser and visit Welcome to Rio II. Where is this resource downloaded from? How long did it take to download it?

From a web server in the Netherlands: From Wireshark, we see that the IP address of the web server is 91.198.174.208 (e.g., check the first SSL packet of type Client Hello). By using an IP geolocation tool (e.g., https://tools.keycdn.com/geo) we see that the web server with IP 91.198.174.208 is in the Netherlands.

From the network console, we see that it took 22ms.

• When you visited Welcome to Rio II, your web browser had already cached Welcome to Rio, which is essentially the same image. Do you think your browser served Welcome to Rio II from the cache, or it downloaded it from its origin web server? Why do you think your browser behaved this way?

The web browser downloaded the image from its origin web server. Web browsers identify images (and web objects in general) by URL. Given that the URLs of the two images are different, the web browser has no way of knowing that the content of the two images is the same, hence does not serve the second image from the cache.

#### Caching at a proxy web server

It is not only web browsers that cache resources; **proxy web servers** are web servers that act as **intermediaries**: they cache resources that are originally stored in other web servers (called **origin web servers**) and serve them to nearby web clients.

Before you start, clear your browser cache and find the proxy settings of your web browser. In Firefox, navigate to about:preferences, then Network Settings/Settings. Setup a proxy web server using the following settings: HTTPS Proxy: 51.75.147.33, → Port: 3128. (you could use any proxy web server from https://free-proxy-list.net/ that does HTTPS caching).

Visit the same two resources that you visited before.

• Where were the resources downloaded from?

Both resources were downloaded from the proxy web server: From Wireshark, we see that the IP address of the web server is 51.75.147.33 (e.g., check the SSL packets of type Client Hello).

• How long did it take to download each resource this time? Why did the download time change?

From the network console, we see that it took 7335ms and 858ms to download Welcome to Rio and Welcome to Rio II, respectively. These times are longer compared to not using the proxy. The reason is the choice of the proxy: choosing a proxy which is further away and/or more busy than the origin web server may result in longer delays.

• What will happen to your web browser if the proxy web server that you specified fails? Will your browser be able to load any web pages? Can you think of a way to verify your answer?

Regarding new web pages, any attempt to load such a page will fail as traffic goes through the proxy. Regarding web pages that the browser has cached, the ability of the browser to load such a page depends on the freshness of the page (calculated based on several fields of the HTTP header): if the page is fresh, the browser will load it; if the page is stale, the browser will not be able to load it as the browser has to check with the proxy if the page has been modified (and does not receive a reply from the failed proxy). A good reference about HTTP caching is https://developer.mozilla.org/en-US/docs/Web/HTTP/Caching.

To verify the above, you can start by specifying an invalid IP address as the proxy web server (e.g., 1.2.3.4).

**IMPORTANT**: Restore your original proxy settings.

## Cookies

Cookies enable a web server to **link subsequent HTTP requests** to the same web browser: if you send 10 HTTP GET requests, for 10 different resources, to the same web server, the web server can use cookies to figure out that these 10 requests came from the same web browser, even if you did not explicitly provide any identification information (e.g., you did not login).

Before you start, figure out how to control cookie settings in your browser. In Firefox:

- To allow or disallow your browser to exchange cookies with web servers:
   ≡/Preferences/Privacy & Security/Enhanced Tracking Protection/Custom, and then uncheck or check blocking Cross-site and social media trackers.
- To view or delete the cookies that have been stored on your computer:
   ≡/Preferences/Privacy & Security/Cookies and Site Data/, and then Manage
   ⇒ Data or Clear Data...
- You can also view the cookies that your computer sends along with an HTTP request, or receives along with the corresponding response, through the web developer network console: select an HTTP request from the list of requests on the left, then select the Cookies menu from the panel on the right.

First, see cookies in action:

• Allow your browser to exchange cookies. Delete existing cookies. Visit MeteoSuisse. Did the MeteoSuisse web server send you any cookies?

Yes, there is now one cookie for domain www.meteosuisse.admin.ch.

• By default, MeteoSuisse shows you the weather for Geneva. Choose another location for which you want to see the weather. Restart your web browser and re-visit MeteoSuisse. Do you get the weather for Geneva as before? Explain your browser's behavior.

No, we get the weather for the last-visited location (e.g., Lausanne). This happens because, along with the current HTTP request, our web browser sent the cookie for www.meteosuisse.admin.ch, which contains information about our preferred (last-visited) location. This way the server "remembers" our preferences and offers a personalized website experience.

• Delete existing cookies. Restart your web browser and re-visit MeteoSuisse. Do you get the weather for Geneva or for your chosen location? Explain your browser's behavior.

We get the weather for the default location (Geneva): since we deleted the cookies, it is as if we visited the website for the first time.

Now think about **cookies as state**, as information about the user that can be exchanged between third parties:

• Visit Google. Once the resource has finished loading, view the cookies that have been stored on your computer. How many are they? Notice that each set of cookies is associated with a "site" or "domain", e.g., google.ch, or youtube.com. Which web server sent each of these cookies to your web browser?

Overall, 9 cookies were installed: 2 cookies for domain google.com, 5 cookies for google.ch, 1 cookie for consent.google.ch, and 1 cookie for youtube.com.

We see that additionally to cookies for the google.ch domain, our computer has installed **third-party** cookies, e.g., for youtube.com. These cookies were sent to our web browser upon visiting a web server of the respective domain (a YouTube server in the case of youtube.com) to retrieve components that are referenced in the page we have originally requested (www.google.ch).

Note: Your results may differ if Google changes the page.

• Visit YouTube. Did your web browser send along any cookie when it contacted the YouTube web server? Which one?

Yes, it sent cookies for google.com, google.ch, and youtube.com.

• View again the cookies that have been stored on your computer. How do you think your web browser decides which cookie(s) to send along with each HTTP request?

Based on the domains it communicates with and the paths or sub-paths requested from these domains.

Think about your web browser's communications. Did the Google and YouTube web servers just exchange information about you without talking to each other directly?

Yes, they communicated through your computer's local storage.

**IMPORTANT**: Restore your original cookie settings.

## Inside an email server (or: where spam comes from)

Web clients and web servers communicate through the HTTP protocol; email clients and email servers communicate through another application-layer protocol, called SMTP (Simple Message Transfer Protocol).

At the beginning of this lab, you used telnet to "talk directly" to a web-server process, as if you were a web client (web browser); now you will use telnet to "talk directly" to an email-server process, as if you were an email client. So, instead of manually creating HTTP requests, you will manually create email messages (not just the subject and body of the email, but also the headers).

To create email messages, you need to learn some of the language that an SMTP email server understands. You can find an example of SMTP use on Wikipedia and another one on the Microsoft Exchange mail server documentation. If you are curious, the SMTP protocol is specified in RFC 2821 (you don't need to read the whole thing in order to finish he lab).

If you are doing the lab on your own computer, and you are not connected to the EPFL network, make sure you are connected to the EPFL VPN server.

• To connect to an email server process, you need to know the port number that is associated with email-server processes. Which one is it?

Port 25. HINT: grep smpt /etc/services.

• Use telnet to connect to the email-server process running on mail.epfl.ch. Send a message from bill.gates@microsoft.com to your own email address.

```
$ telnet mail.epfl.ch 25
Trying 128.178.222.71...
Connected to mail.epfl.ch.
Escape character is '^]'.
220 mail.epfl.ch AngelmatoPhylax SMTP proxy
helo
250 mail.epfl.ch
mail from: <bill.gates@microsoft.com>
250 ok
rcpt to: <firstname.lastname@epfl.ch>
250 ok
data
354 go ahead
subject: Long time no see
```

```
.
250 message 1380738734.038213.15071 accepted
quit
221 bye bye
Connection closed by foreign host.
```

Ηi

• If all went as expected, you should have received your email (check your spam folder, just in case). Who appears to be the sender of the email? Figure out how your email client displays email headers and view the headers of this email. Is there anything in the headers that should make you suspicious about the sender of the message?

The sender of the message appears to be Bill Gates.

The header of an email message typically contains information about some of the network interfaces that handled the message. In this particular case, this includes the network interface of the computer where the message originated (vpn-124-131.epfl.ch):

```
Received: from ewa05.intranet.epfl.ch (128.178.224.174) by
 ewa04.intranet.epfl.ch (128.178.224.170) with Microsoft SMTP
    \hookrightarrow Server
 (version=TLS1_2, cipher=TLS_ECDHE_RSA_WITH_AES_128_GCM_SHA256)
    → id 15.1.2044.4
 via Mailbox Transport; Sun, 27 Sep 2020 21:49:58 +0200
Received: from ewal1.intranet.epfl.ch (128.178.224.186) by
 ewa05.intranet.epfl.ch (128.178.224.174) with Microsoft SMTP
    \hookrightarrow Server
 (version=TLS1_2, cipher=TLS_ECDHE_RSA_WITH_AES_128_GCM_SHA256)
    \hookrightarrow id
 15.1.2044.4; Sun, 27 Sep 2020 21:49:58 +0200
Received: from smtp5.epfl.ch (128.178.224.8) by ewal1.intranet.
    \hookrightarrow epfl.ch
 (128.178.224.186) with Microsoft SMTP Server id 15.1.2044.4 via
    \hookrightarrow Frontend
Transport; Sun, 27 Sep 2020 21:49:58 +0200
Received: (qmail 11623 invoked by alias); 27 Sep 2020 19:49:58
    \hookrightarrow -0000
Delivered-To: firstname.lastname@epfl.ch
Received: (qmail 11472 invoked by uid 115); 27 Sep 2020 19:49:16
    → -0000
Received: from vpn-124-131.epfl.ch (HELO
```

```
X-EPFL-Auth: p7yHmTRUwj4YBg3asdiuOGr8iuOKSDvg7uDHwA0y/kWIVmOR2w=
Message-ID: <angelmatophylax-1601436195.712854.11472@mail.epfl.ch
   \hookrightarrow >
Subject: Long time no see
From: <bill.gates@microsoft.com>
To: Undisclosed recipients:;
Return-Path: bill.gates@microsoft.com
Date: Sun, 27 Sep 2042 21:49:58 +0200
X-MS-Exchange-Organization-Network-Message-Id: 8565e292
    \hookrightarrow -8124-4414-09bd-08d8631e83d2
MIME-Version: 1.0
Content-Type: text/plain
X-MS-Exchange-Organization-AuthSource: ewal1.intranet.epfl.ch
X-MS-Exchange-Organization-AuthAs: Anonymous
X-MS-Exchange-Transport-EndToEndLatency: 00:00:00.1823993
X-MS-Exchange-Processed-By-BccFoldering: 15.01.2044.004
```

You might suspect that a message that originated in an EPFL computer is not really coming from Bill Gates.

As someone famous said: "With great power comes great responsibility."

Don't use your newfound knowledge to spam others, even if it's just for a joke.

• Last year, some of your colleagues sent around email messages that appeared to be coming from the EPFL president. As a result, they had their EPFL accounts suspended (and Katerina had some explaining to do). How do you think the EPFL sysadmins figured out who sent the fake messages? Couldn't we do something like that to stop all spammers?

First, the EPFL sysadmins used the email header of each fake email message to identify the network interface where the message originated. Given that all the fake messages had originated in EPFL computers, which are under the sysadmins' control, they were able to check the logs in those computers and see which student had been connected to each computer at the particular moment and had generated traffic to the EPFL mail server.

This would be significantly more complicated if the computers where the fake messages had originated were outside the control of the EPFL sysadmins. In that case, the EPFL sysadmins would need to contact the sysadmins of other organizations and receive their help in tracking down the misbehaving users. This takes time and effort, plus there are often legal challenges in sysadmins of one organization disclosing the identities of users to sysadmins of another organization. The fact that there is no globally accepted definition of what consistutes a "spam" message complicates things even more.

• What does the email server do if you give commands in the wrong order, e.g., "rcpt to" before "mail from"? What does it do if you give a command that is not part of the SMTP protocol, e.g. "bonjour" instead of "helo"?

The SMTP server accepts only commands that belong to the SMTP protocol and are given in the right order:

\$ telnet mail.epfl.ch 25 Trying 128.178.222.71... Connected to mail.epfl.ch. Escape character is '^]'. 220 mail.epfl.ch AngelmatoPhylax SMTP proxy helo user 250 mail.epfl.ch rcpt to: <firstname.lastname@epfl.ch> 503 successful MAIL needed before RCPT data 503 successful RCPT needed before DATA quit 221 bye bye Connection closed by foreign host. \$ telnet mail.epfl.ch 25

```
Trying 128.178.222.71...
Connected to mail.epfl.ch.
Escape character is '^]'.
220 mail.epfl.ch AngelmatoPhylax SMTP proxy
bonjour
502 unknown command
quit
221 bye bye
Connection closed by foreign host.
```

 In the old days, an email client could use the VRFY command to verify that an email address was valid. Ask the EPFL email server to verify katerina.
 → argyraki@epfl.ch. What does the email server say? Can you guess why?

```
$ telnet mail.epfl.ch 25
Trying 128.178.222.71...
Connected to mail.epfl.ch.
Escape character is '^]'.
220 mail.epfl.ch AngelmatoPhylax SMTP proxy
help
214 see RFC2821
VRFY firstname.lastname@epfl.ch
252 I won't tell you
quit
221 bye bye
Connection closed by foreign host.
```

VRFY is disabled at mail.epfl.ch. One possible reason is to prevent spammers from checking whether an email address is valid.

## Back to layers, headers, encapsulation...

Open this webpage in Firefox and start playing the music (it might play automatically): https://soundcloud.com/relaxdaily/instrumental-music-to-relax

Open the web-developer network console and find the audio stream (you can filter "Media" streams from the button bar). Start a Wireshark capture.

• Which application-layer protocol carries the audio messages?

HTTP 1.1: In the network console, click on an HTTP request. This will open a panel on the right. On this panel, go to the "Headers" tab where Version HTTP/1.1.

• What is the content type and content size?

From the "Response Headers" we can see that Content-Type: audio/mpeg and Content-Length: 159661 (bytes) (varies per response).

• Which transport-layer protocol encapsulates the audio messages?

TCP. We cannot find out from the network console, only from Wireshark.